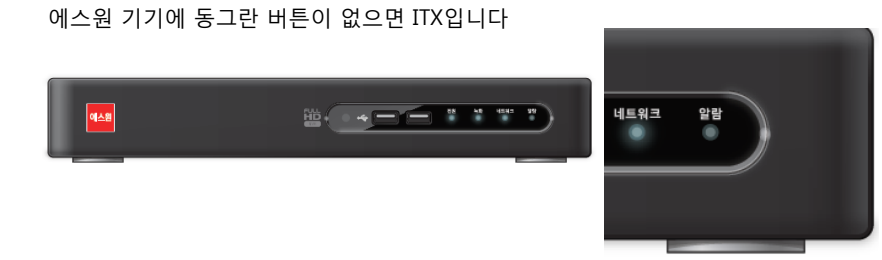

- (%) = - (%) =

1/1

0

에스원 기기에 동그란 버튼이 있으면 IDIS 입니다

1. 녹화기 종류를 확인해 주세요

에스원

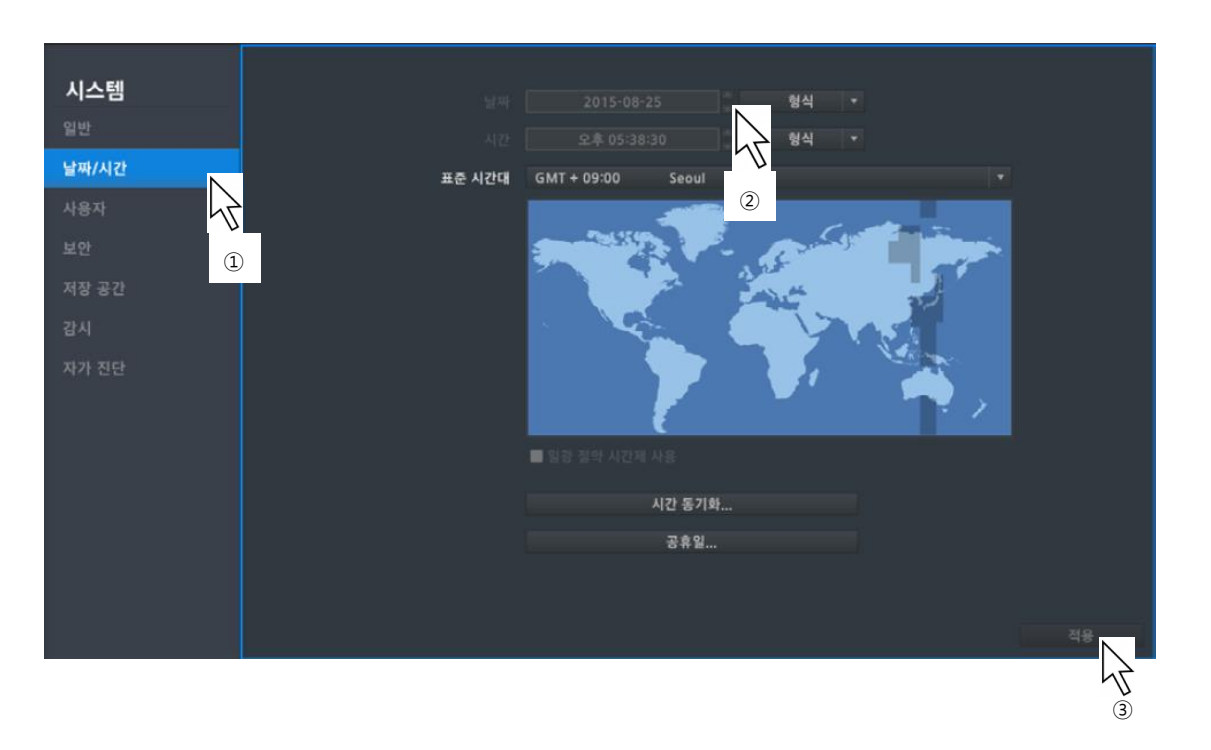

③ 적용을 클릭하세요

②날짜/시간의 위/아래 화살표를 눌러 값을 설정하세요

①왼쪽 메뉴에서 날짜/시간을 클릭하세요

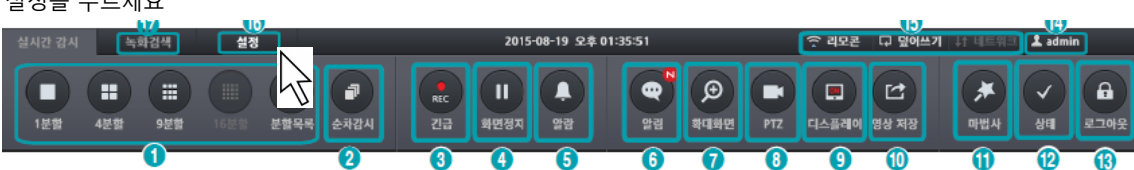

설정을 누르세요

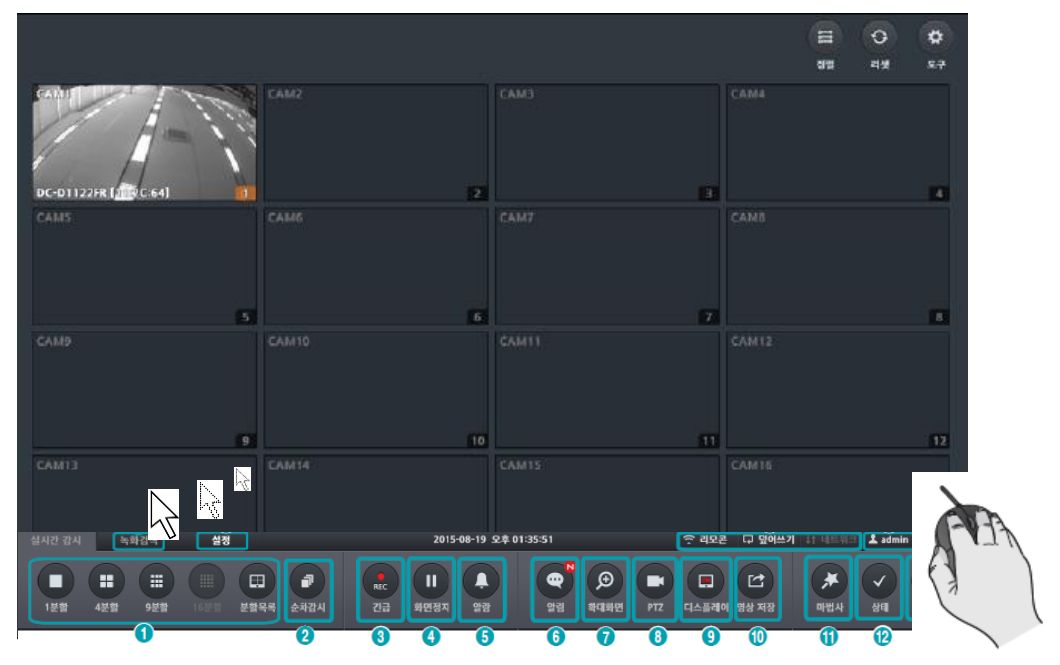

기기 화면에서 마우스를 밑으로 움직이면 메뉴바가 나타납니다

| 설정 > 시스     | 느템 > 날짜 / 시간                                                                    |              |                      |        |              |       |      |      | × |
|-------------|---------------------------------------------------------------------------------|--------------|----------------------|--------|--------------|-------|------|------|---|
|             |                                                                                 | 시간 설정        |                      |        |              |       |      | N    |   |
|             | 시스템                                                                             | 날짜/시간        | 2017-03-16 08:56:12  |        |              | 날짜/시간 |      | 47   |   |
|             | 날짜 /시간                                                                          | 날짜 형식        | 년/월/일                |        | 년 월 (        | 빌 시   | 분초   |      |   |
|             | 시스템 관리                                                                          | 시간 형식        | 24 시간                |        | 2017 03 1    | 6 08  | 56 0 | 4    |   |
| 화면 표시       | 시스템 정보 (2)                                                                      | 네트의크 시가 두기   |                      | 3      | <b>•</b> • • |       | - 45 | i    |   |
| <b>∢</b> )) | 컨트롤 디바이스                                                                        |              |                      | $\sim$ | 확인           |       |      |      |   |
| 2012        | 보안                                                                              | <br>자동 시간 맞줌 | pool.ntp.org<br>까짐   | •      |              |       |      |      |   |
| 사용자         |                                                                                 | 동기화 시간       | 00:00                | •      |              |       |      |      |   |
| 모           |                                                                                 |              |                      |        | 4            |       |      |      |   |
| 네트워크        |                                                                                 |              |                      |        |              |       |      |      |   |
| Ø           |                                                                                 | 타염존/DST      |                      |        |              |       |      |      |   |
|             |                                                                                 | 타임존          | GMT+09:00 Asia/Seoul | •      |              |       |      |      |   |
|             |                                                                                 | DSI          | 기심                   | Ť      |              |       |      |      |   |
| 1           |                                                                                 |              |                      |        |              |       |      |      |   |
| 이벤트         |                                                                                 |              |                      |        |              |       |      |      |   |
|             |                                                                                 |              |                      |        |              |       |      |      |   |
|             |                                                                                 |              |                      |        |              |       |      | 5    |   |
|             |                                                                                 |              |                      |        |              |       |      | 적 단기 |   |
|             | 🕞 달어쓰기 🔰 좋음 🛔 (0) admin 🚭 2017-03-16 / 08:51:28 음직업 감지(CH1) 2017-0 🎷 98:56:12 👀 |              |                      |        |              |       |      |      |   |

①왼쪽 메뉴에서 시스템을 클릭하세요
②날짜/시간 탭을 클릭하세요
③현재 시간 옆 시계모양 버튼을 클릭하세요
④날짜 시간 조정 후 확인 버튼을 클릭하세요
⑤적용 버튼을 클릭하세요

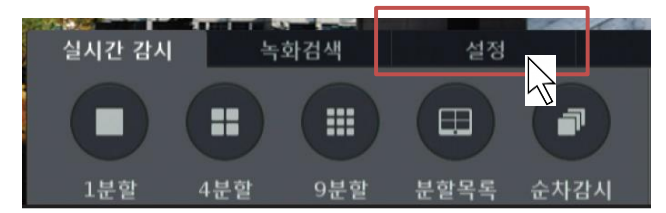

설정 탭을 클릭하세요

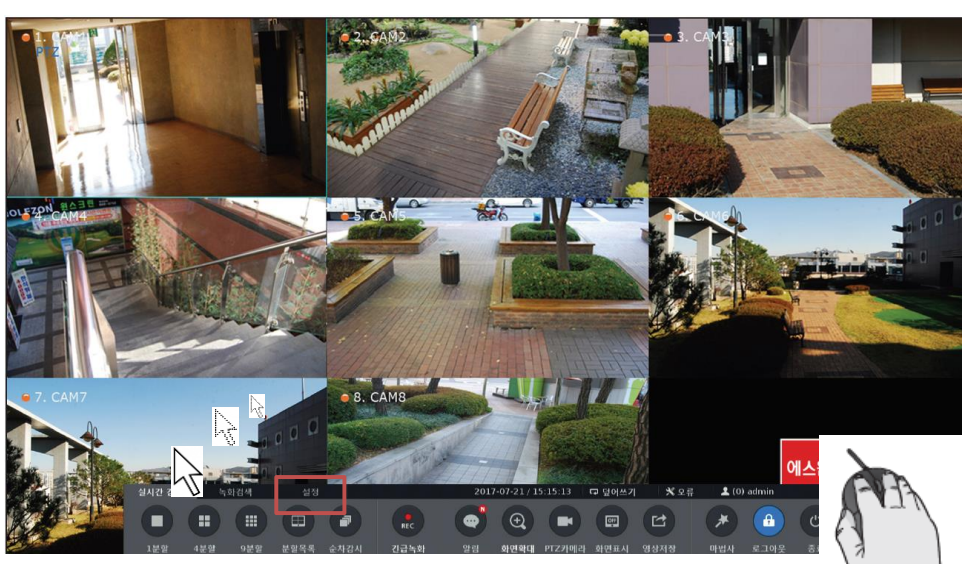

기기 화면에서 마우스를 밑으로 움직이면 메뉴바가 나타납니다